## Cadastro para novos beneficiários utilizarem o aplicativo.

1° Passo: Acessar ao site da MedSênior (<u>https://www.medsenior.com.br</u>) e clicar na parte "Clientes"

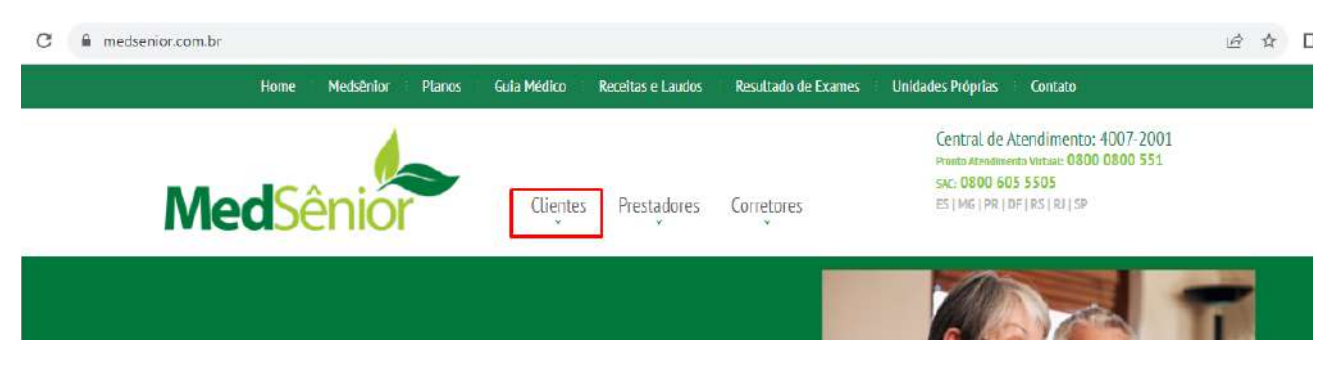

2º Passo: No canto direito da tela na parte de baixo em Novos Beneficiário, clicar em " Realizar meu cadastro"

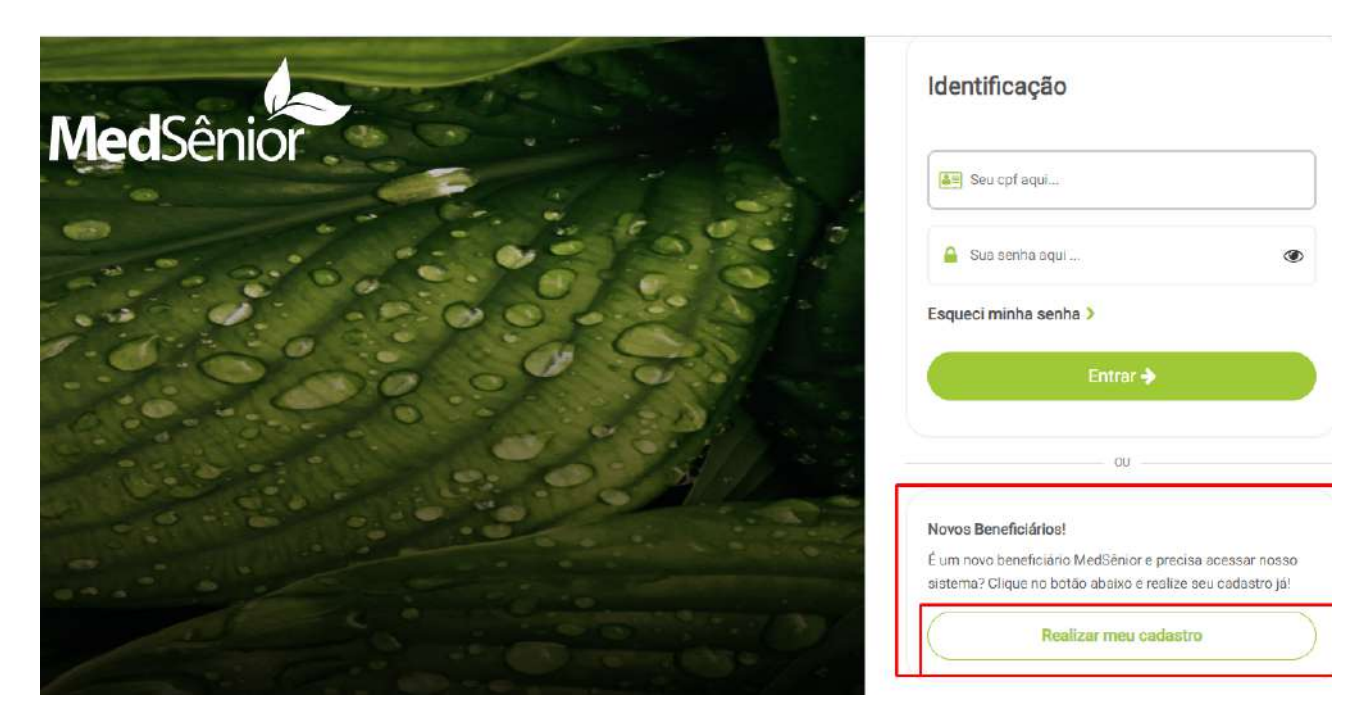

3º Passo: preencher todas as partes com atenção e flegar os dois Termos & Condições

| Informações gerais |                                                                               |                   |                                                                            |
|--------------------|-------------------------------------------------------------------------------|-------------------|----------------------------------------------------------------------------|
|                    |                                                                               | ara realizar o ca | jastro na platarorma, insira nos campos abaixo as informações necessarias. |
|                    |                                                                               | Seu CPF           |                                                                            |
|                    |                                                                               |                   |                                                                            |
| Por que pedim      | IDS CPE7                                                                      |                   |                                                                            |
|                    |                                                                               |                   |                                                                            |
| Seu nome (sem s    | obrenome)                                                                     |                   |                                                                            |
| -                  |                                                                               |                   |                                                                            |
| Sobrenome          |                                                                               |                   |                                                                            |
| 2                  |                                                                               |                   |                                                                            |
|                    |                                                                               |                   |                                                                            |
| estado             | _                                                                             |                   |                                                                            |
| 7                  |                                                                               |                   |                                                                            |
|                    |                                                                               |                   |                                                                            |
|                    |                                                                               |                   |                                                                            |
|                    |                                                                               |                   |                                                                            |
|                    |                                                                               |                   |                                                                            |
|                    |                                                                               |                   |                                                                            |
| ermos & Co         | ndições                                                                       |                   |                                                                            |
| ra finalizar, leia | com cuidado os termos e condições de uso da plataforma apresentados a seguir. |                   |                                                                            |
| 11-12              |                                                                               |                   |                                                                            |
|                    |                                                                               |                   |                                                                            |

Finalizar & cadastrar

4° Passo: Você receberá um e-mail de noreply@medsenior.com.br com link para escolha da senha.

A senha deve conter 6 dígitos, podendo ser letras e números, só letras ou só números

Importante 🚹 : O link expira em 1 dia.

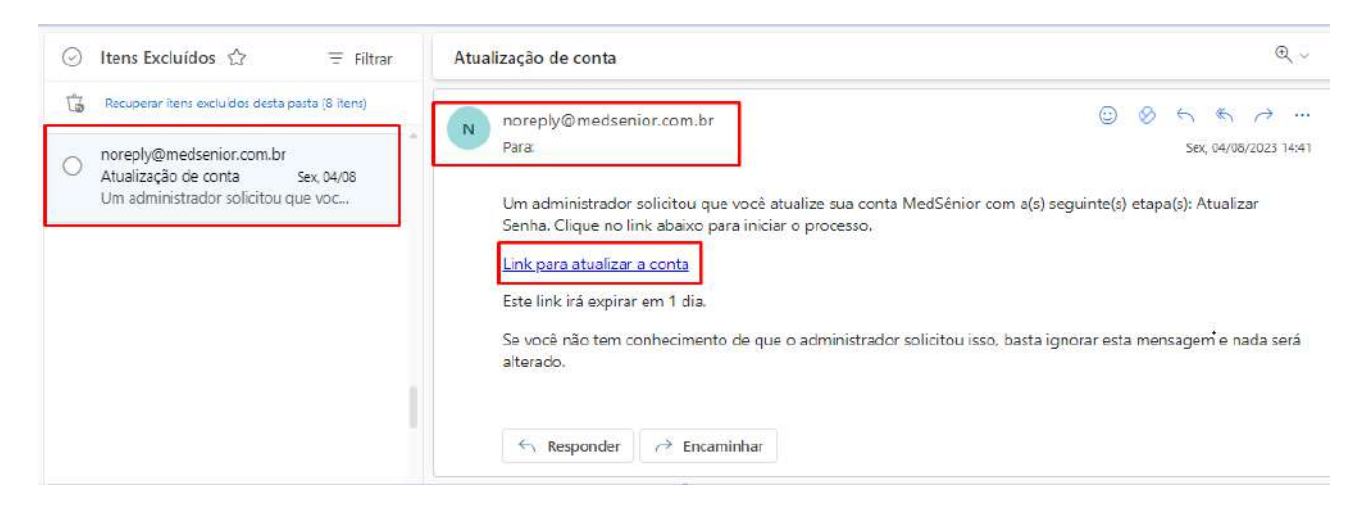